## Installing your Exacq x64 Solid State Drive

- Export your Exacq license and config file
  - Open the Exacq client and navigate to the system section
  - Export the files to a thumb drive. You will need these files to import to your new system.

| Add Systems     Client     Groups     System     System     S | Date/Time Network Update                                             |
|----------------------------------------------------------------------------------------------------|----------------------------------------------------------------------|
| Go Clent     System     Servers     Servers     Servers     System     Servers     Servers     Servers     Servers     Servers                                                                                                    | Date/Time Network Update                                             |
| Groups Sys                                                                                                    |                                                                      |
|                                                                                                    | stem Identification License                                          |
| Views Systems                                                                                                    | stem Name: exact/lision Server 1B5693-17&AAA-33CCA9-3877FD-9C6133-51 |
| Tours                                                                                                    | Apply Cancel MAC Address: 60-67-20-7C-E3-AC                          |
| E - System                                                                                                    | Status: Licensed                                                     |
| Storage Set                                                                                                    | Subscription Expires: Updates through 12/19/2013                     |
| - The serial Profiles                                                                                                    | Licensed IP Cameras: 4 IP Cameras (1 used)                           |

- Power off your system and remove power
- Remove the Exacq server cover to gain access to your hardware
  - There should be 1 screw per side and one on the backside
- Remove the existing SSD drive
  - Remove the 2 screws circled in red
  - Clip wire ties as needed
  - Remove Sata and power connector

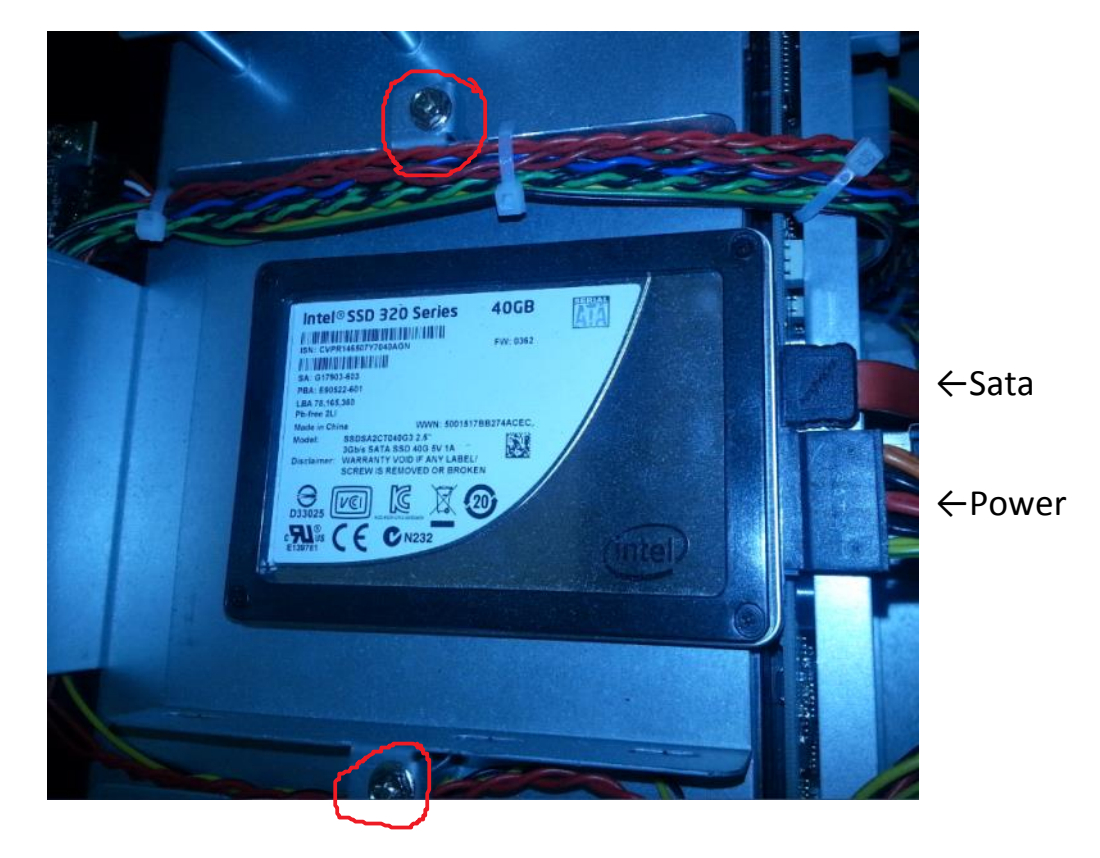

• Add new drive to mounting tray

- Remove the old SSD from the mount tray by removing the 4 screws on the bottom
- Place the new SSD on the mounting tray and re-apply the 4 mounting screws
- Place newly mounted SSD drive back in server
- Fasten down the mounted SSD with the 2 mounting screws (circled in red in picture above)
- Re-apply the power and Sata connectors
- Re-wire tie cables if needed

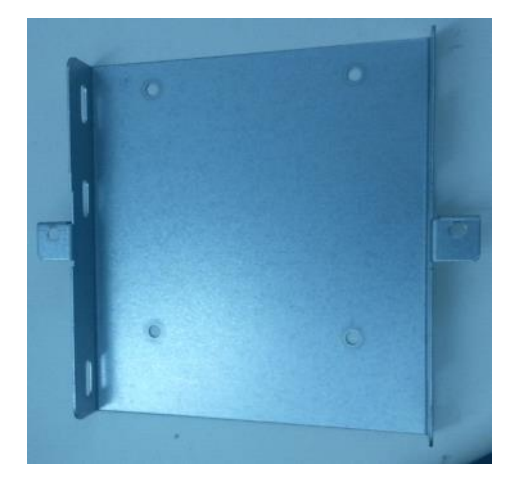

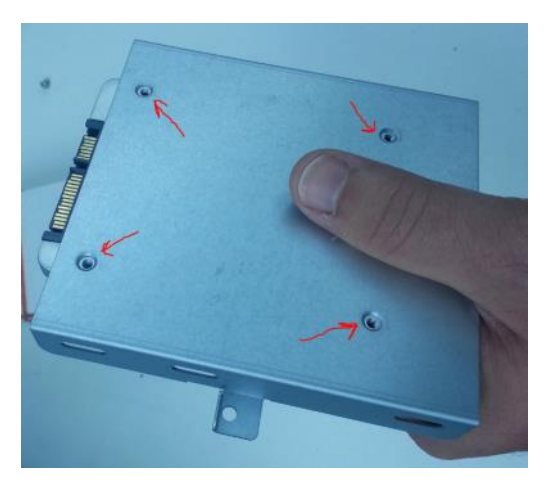

- Place the cover back on the Exacq server
- Secure the cover with screws
- Plug the server back in and power on
- Login to the Admin account
- Place the ExacqVision recovery CD that came with your new SSD in the CD drive
  - Click on Windows Start menu> Computer> Right click on your CD drive and choose "Open"
  - Navigate to \Recovery\ Maintenance
  - Right-click on "BoardPrep.bat" and select Run as Administrator
  - Confirm board type and installation by pressing "y"
  - Reboot system after installation completes.

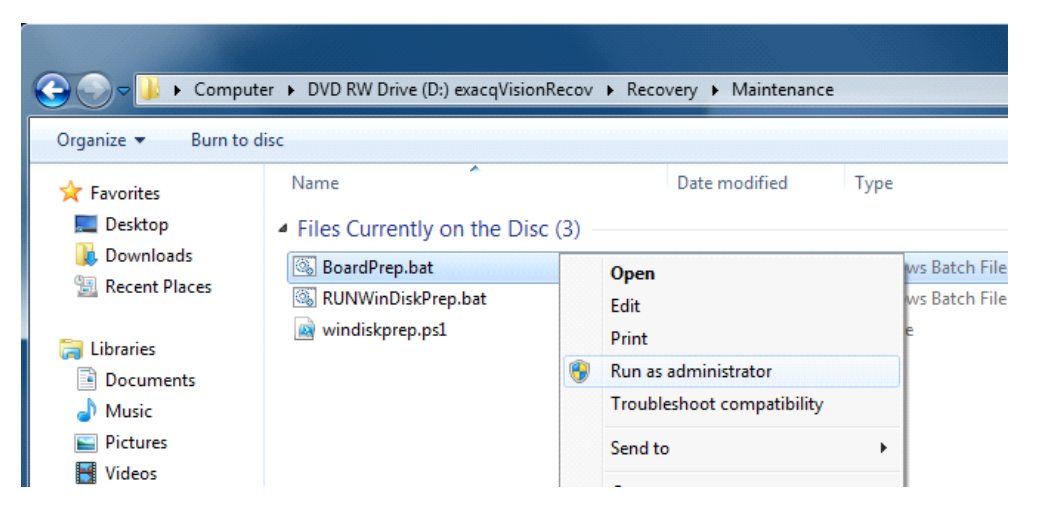

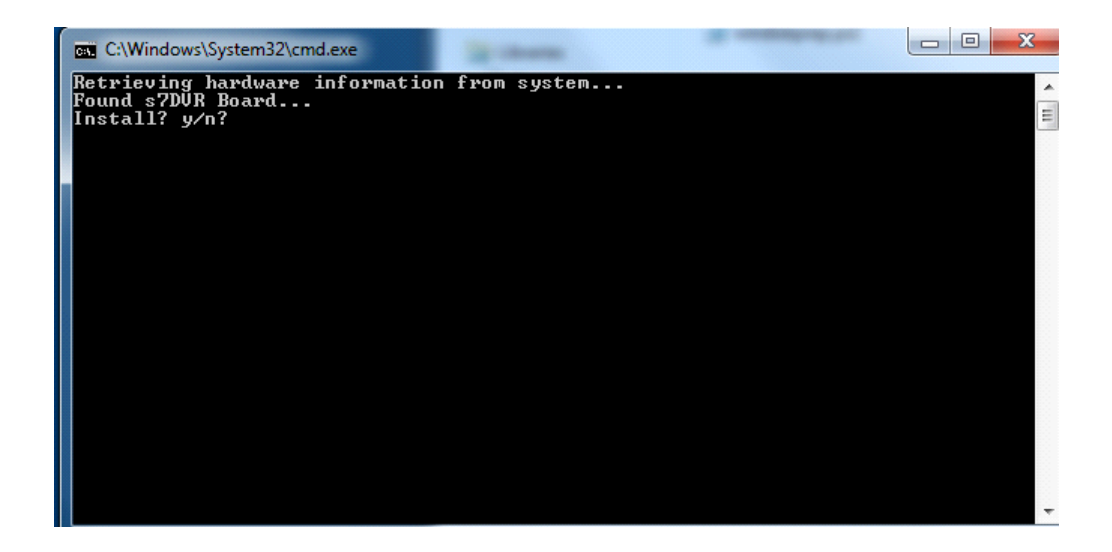

- Run 'evSysPrep'
  - Run the 'exacqVisionSystemSetup' program from the \Recovery\Exacq folder.
  - $\circ~$  Enter in the Chassis Serial Number from the sticker on the side of the box. It will begin with "ER".
  - Click "Configure System" and then restart the exacqVision system.

| exacq Vision System Prepar                                                                                                    | ration Utility                                                                                                    |                                                                                                    |                                                                                                    |
|----------------------------------------------------------------------------------------------------|----------------------------------------------------------------------------------------------------|----------------------------------------------------------------------------------------------------|----------------------------------------------------------------------------------------------------|
| Scan Hardware                                                                                                    |                                                                                                    |                                                                                                    |                                                                                                    |
| - System info Analog Cameras: 64 IP Cameras: 8 Images Per Second: 1920 Hard Drive Size: 40000 NTP Server: pool.ntp.org Video Standard  · NTSC · PAL - Chassis · 2U Rackmount · 2U Rackmount · 4U Rackmount RAID · Desktop · C EL Box · C Box | Chassis Serial Number<br>[ER 12280 16836]<br>Administrative Account<br>Username: admin<br>Password: admin256<br>Client Settings<br>IV Use Overlay<br>IV Start Maximized<br>IV Start Fullscreen | sDVR Board #1           Ain:         32           Aout:         0           Din:         8           Dout:         4           Vin:         32           Vout:         2           SCD5100406 | sDVR Board #2<br>Ain: 32 +<br>Aout: 0 +<br>Din: 0 +<br>Dout: 0 +<br>Vin: 32 +<br>Vin: 32 +<br>Serial Number<br>SCD5100170 |
| Model<br>6408-192-040T-R4-RAID5<br>Status<br>Getting board info for Stretch by<br>Done!<br>Getting board info for Stretch by<br>Done l<br>** Done Scanning Hardware                                                                          | Revision Assemble Custon                                                                                                    | n<br>                                                                                                    | ×<br>11                                                                                                    |
|                                                                                                    |                                                                                                    | Run System Restore                                                                                                    | Configure System                                                                                                    |

- Install exacqVision Software
  - Run 'RUNME.exe' from the CD.
  - Click the 'Install exacqVision Server Software'. This will install the exacqVision Client, Server, and Web Service.
- Import Exacq license and configuration
  - Open the Exacq client
  - Navigate back to the system page where we exported earlier
  - $\circ$   $\,$  Choose import under the License section

- Navigate to where you saved your license file
- Choose import under the settings section
- Navigate to where you saved your settings file
- Activate Windows
  - Go to the Windows Start menu
  - Right click on "computer" and choose "properties
  - Choose "Activate Windows Now" at the bottom of the page and follow steps

| Control Panel →          | All Control Panel Items                                      | n .                                                                   |  |
|--------------------------|--------------------------------------------------------------|-----------------------------------------------------------------------|--|
| Control Panel Home       | View basic information                                       | about your computer                                                   |  |
| Device Manager           | Windows edition                                              |                                                                       |  |
| Remote settings          | Windows 7 Professional                                       |                                                                       |  |
| System protection        | Copyright © 2009 Microsoft Corporation. All rights reserved. |                                                                       |  |
| Advanced system settings | Service Pack 1                                               |                                                                       |  |
|                          | Get more features with a n                                   | ew edition of Windows 7                                               |  |
|                          |                                                              |                                                                       |  |
|                          | System                                                       |                                                                       |  |
|                          | Rating:                                                      | 100 Your Windows Experience Index needs to be refreshed               |  |
|                          | Processon                                                    | Intel(R) Core(TM) i7-2600 CPU @ 3.40GHz 3.40 GHz                      |  |
|                          | Installed memory (RAM):                                      | 4.00 GB (3.89 GB usable)                                              |  |
|                          | System type:                                                 | 64-bit Operating System                                               |  |
|                          | Pen and Touch:                                               | No Pen or Touch Input is available for this Display                   |  |
|                          | Computer name, domain, and                                   | workgroup settings                                                    |  |
|                          | Computer name:                                               | exacq-PC (will change to ER1228016836 after restarting this computer) |  |
|                          | Full computer name:                                          | exacq-PC                                                              |  |
|                          | Computer description:                                        |                                                                       |  |
| See also                 | Workgroup:                                                   | WORKGROUP                                                             |  |
| Action Center            | <li>17. 17.</li>                                             |                                                                       |  |
| Windows Update           | Windows activation                                           |                                                                       |  |
|                          | 🔁 2 days until automatic activation. Activate Windows now    |                                                                       |  |

• Congratulations you have restored your exacqVision Windows system!